## **Clearing browser cache in Firefox**

1. Open Mozilla Firefox. If prompted "Make Firefox your default browser?" choose either "Make primary browser" or "not now."

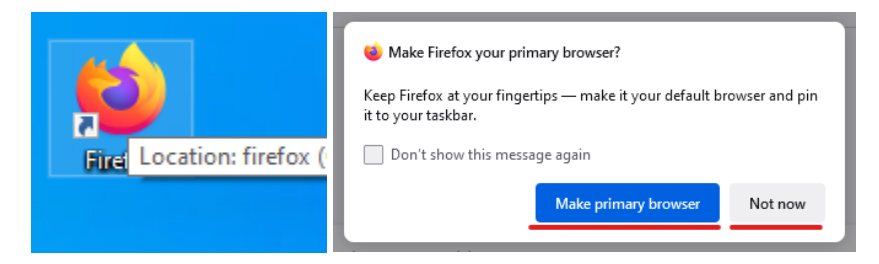

2. Press Control + Shift + Delete at the same time to open the Clear Recent History setting.

| Clear Recent History        |           |                      |        |
|-----------------------------|-----------|----------------------|--------|
| Time range to clear:        | Last hour |                      | ~      |
| History                     |           |                      |        |
| Browsing & download history |           | <u>C</u> ookies      |        |
| Active <u>l</u> ogins       |           | ✓ C <u>a</u> che     |        |
| Eorm & search history       |           |                      |        |
| Data                        |           |                      |        |
| Site settings               |           | Offline website data |        |
|                             |           | ОК                   | Cancel |

3. Set a time range -- we recommend *Everything* -- and uncheck *Browsing* & *download history*, *Active logins*, *Form* & *search history*, and *Cookies*, unless you'd like to clear any of those as well.

4. Click on OK.

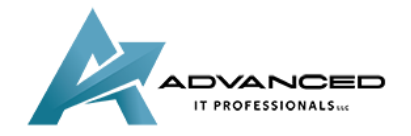

advanceditpros.com